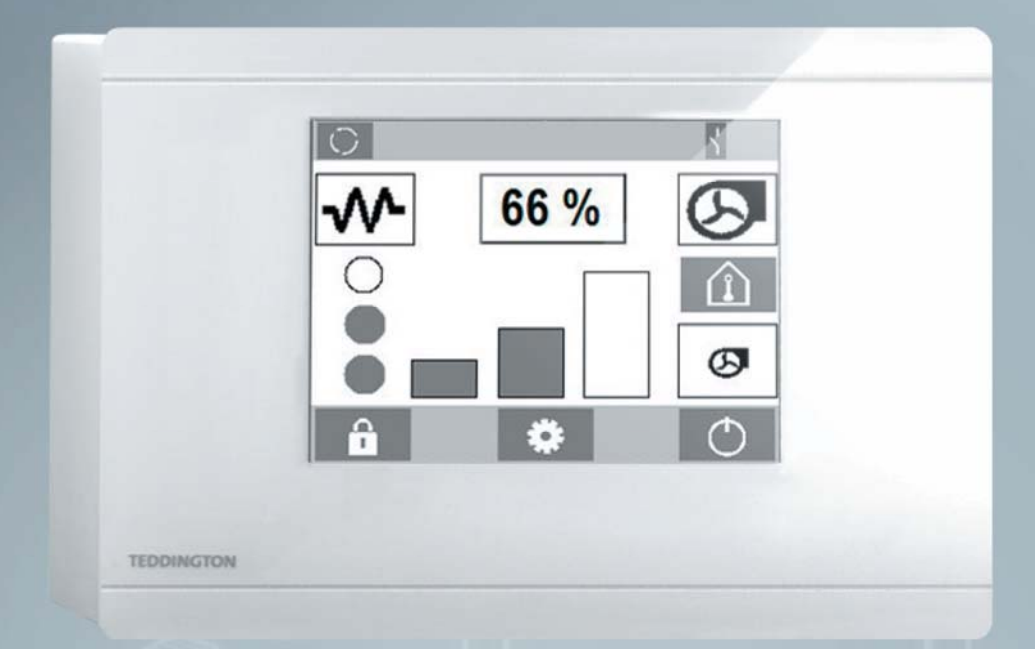

# Supplementary operating instructions for your air curtain

## **Controller TMC 300 E**

(Translation of the original

#### Serial number:

system

#### Year:

Please quote this number when contacting customer service!

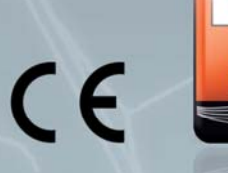

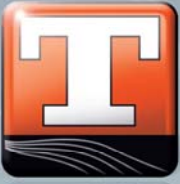

## TMC 300 E – Brief description

- TMC 300 E electronic air curtain controller with wired control element (remote control) for 3-stage or (in conjunction with ECM motors) infinitely adjustable actuation of Teddington air curtain systems.
- The TMC 300 E consists of a control element (remote control), control board (master) and optional power circuit board (slave); the control and power circuit board are in the air curtain device.
- A black and white touch display with graphics display enables the Teddington air curtain systems to be adapted simply and accurately to meet all requirements.
- The TMC 300 E is characterised by a simple, self-explanatory menu navigation that is available in 2 languages.
- Up to 9 air curtain systems can be connected to one control element and activated in parallel via the control element (TMC 300 E).
- Manual/automatic mode: automatic mode by means of room thermostat and/or door contact with freely programmable run-on time.
- Integrated room thermostat.
- Key lock can be activated manually or automatically by time control.
- Retrieval of error messages by means of a memory for remote diagnostics.
- Floating enable, operating and error message for simple communication with the BMS.
- Recommended bus cable: J-Y(ST)Y 2x2x0.8 mm<sup>2</sup> (shielded, twisted control cable). This guarantees fault-free transmission up to 400 m. The connection terminals have reverse polarity protection and short-circuit protection.
- Dimensions of control element: 135 x 96 x 28 mm
- Made in Germany.

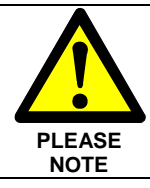

**Observe all safety instructions in the device operating instructions!** Only adequately trained personnel who meet the requirements set out in the device operating instructions may work on the system. It is necessary to ensure that the main power supply has been turned off before all work.

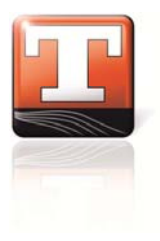

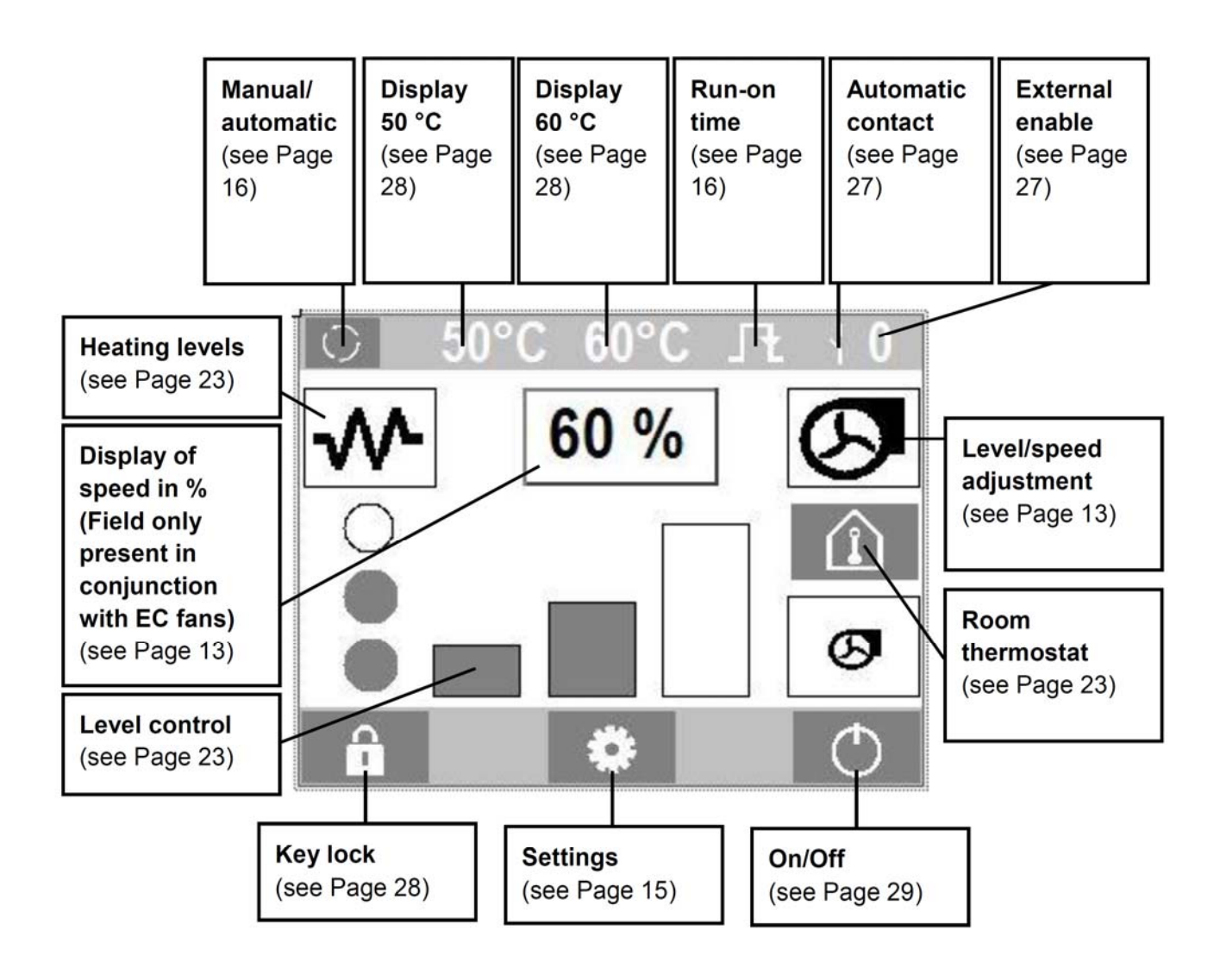

## **Table of contents**

| 1    | Assembly, technical data and eBus diagram                 | 5  |
|------|-----------------------------------------------------------|----|
| 1.1  | Assembly information                                      | 5  |
| 1.2  | Wiring information                                        | 6  |
| 1.3  | Technical data of the control element                     | 7  |
| 1.4  | Technical data of the TMC 300 E master                    | 8  |
| 1.5  | Technical data of the TMC 300 E slave                     | 9  |
| 1.6  | eBus diagram                                              | 10 |
| 2    | Overview of buttons/keys                                  | 11 |
| 3    | Operation using the TMC 300 E control element             | 12 |
| 3.1  | Start screen on putting into operation for the first time | 12 |
| 3.2  | Main screen                                               | 13 |
| 3.3  | Settings menu                                             | 15 |
| 3.4  | Manual/automatic mode sub-menu                            | 16 |
| 3.5  | Information sub-menu                                      | 17 |
| 3.6  | Room thermostat sub-menu                                  | 23 |
| 3.7  | Error memory sub-menu                                     | 25 |
| 4    | Basic operating principle                                 | 26 |
| 4.1  | Switching on                                              | 26 |
| 5    | Operating modes                                           | 26 |
| 5.1  | Manual/automatic mode sub-menu                            | 26 |
| 6    | Functions                                                 | 27 |
| 6.1  | Fault statuses                                            | 27 |
| 6.2  | External automatic contact                                | 27 |
| 6.3  | External enable                                           | 27 |
| 6.4  | Error memory                                              | 27 |
| 6.5  | Run-on function                                           | 28 |
| 6.6  | Key lock                                                  | 28 |
| 6.7  | 50 °C run-on                                              | 28 |
| 6.8  | 60 °C run-on                                              | 28 |
| 6.9  | 170 °C fault                                              | 29 |
| 6.10 | Passing on an operating message and error message         | 29 |
| 7    | Switching the air curtain system on and off               | 29 |
| 8    | Display of version numbers                                | 29 |
| 9    | Cable plans and terminals                                 | 30 |
| 9.1  | TMC 300 E master terminal diagram, AC motors              | 30 |
| 9.2  | TMC 300 E slave terminal diagram, AC motors               | 31 |
| 9.3  | TMC 300 E master terminal diagram, EC motors              | 32 |
| 9.4  | TMC 300 E slave terminal diagram, EC motors               | 33 |
| 9.5  | TMC 300 E master terminal description                     | 34 |
| 9.6  | TMC 300 E slave terminal description                      | 35 |
| 9.7  | Setting the slave addresses                               | 36 |

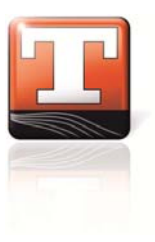

## 1 Assembly, technical data and eBus diagram

## 1.1 Assembly information

| Assembly environment: | Closed, dry room that is protected from dirt.                                                                                                    |
|-----------------------|----------------------------------------------------------------------------------------------------|
| Assembly:             | Wall-mounting using the screws and dowels provided. The two fastening holes are positioned diagonally on two corners (see drawing).                                                                                                    |
|                       | Alternatively it is possible to assemble directly on a flush-<br>mounted box. In this case it is necessary to ensure that<br>only the four-wire connection cable of the control element<br>is inside the flush-mounted box! Installation must be per-<br>formed by an electrician; all applicable provisions and regula-<br>tions of the responsible electricity supply company must be<br>complied with. |

#### 1.2 Wiring information

| eBus networks: | <ul> <li>A shielded, twisted two-wire cable must be used to set up eBus networks. The wire shielding must be fastened to the housing of the air curtain system. The bus cable must have the properties listed below:</li> <li>The cable diameter <u>must</u> be at least 0.8 mm (cross-section 0.5 mm<sup>2</sup>).</li> <li>The total of all bus cables must not exceed a maximum overall length of 400 m.</li> <li>A maximum of 9 controllers or 8 slaves may be connected to one control element.</li> </ul> |
|----------------|----------------------------------------------------------------------------------------------------|
|                | In contrast to the abovementioned, a four-wire cable is used<br>for the wiring of the <b>TMC control element</b> . Two wires are for<br>the eBus and two for the power supply. Details regarding the<br>cable cross-section and the overall length etc. remain un-<br>changed.                                                                                                    |

#### **Electrical connection:**

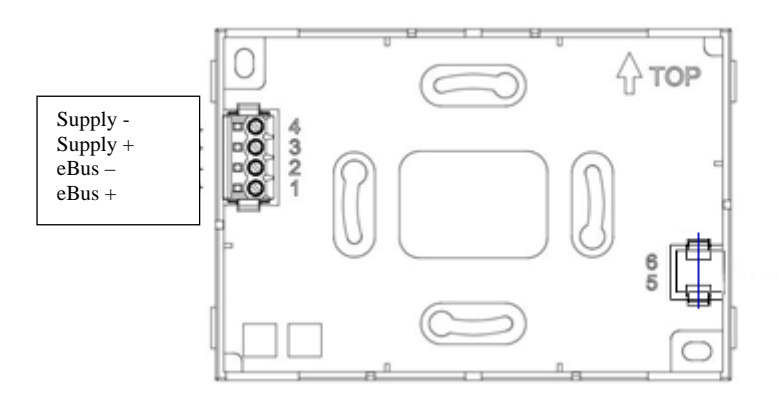

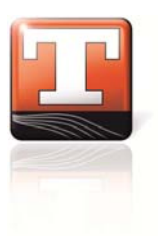

Π

## Dimensions:

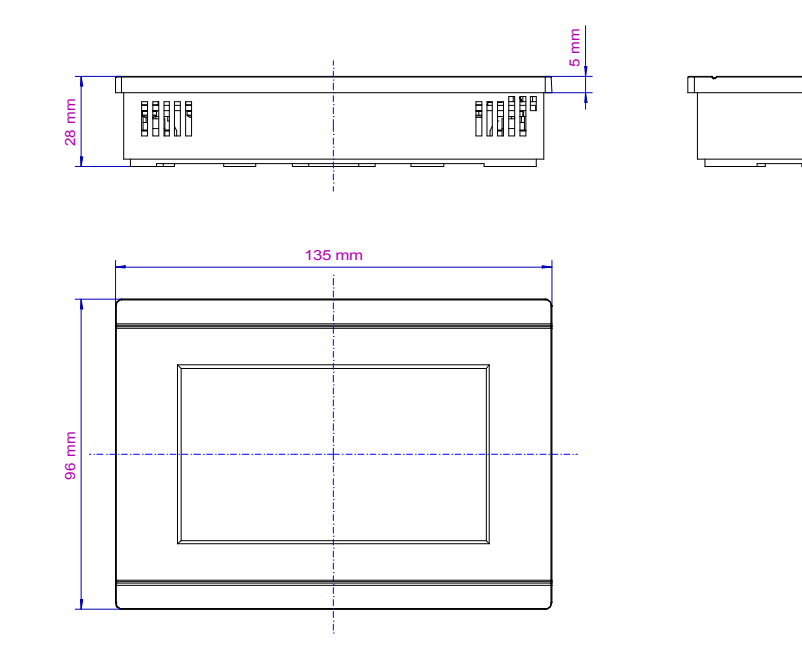

## 1.3 Technical data of the control element

| Electrical connection            | eBus (max. 24 V, 50 mA DC) with ModBus protocol<br>4-wire connection 4, eBus and power supply                                                                                                    |
|----------------------------------|----------------------------------------------------------------------------------------------------|
| 4-pole connecting termi-<br>nal  | Wire: 0.5 – 2.5 mm² (rigid), 0.5 – 1.5 mm² (flexible)                                                                                                    |
| Keypad                           | Touch TFT display                                                                                                    |
| TFT display                      | 3.5", grey scale                                                                                                    |
| Internal temperature sen-<br>sor | NTC                                                                                                    |
| Protection class                 | IP 20 in accordance with DIN EN 60529 (VDE 0470-1)                                                                                                    |
| Ambient temperature              | 0 °C to + 50 °C                                                                                                    |
| Storage temperature              | -10 °C to + 60 °C                                                                                                    |
| Assembly                         | Wall mounting                                                                                                    |
| Housing material                 | Plastic, ABS, UV resistant                                                                                                    |
| Housing colour                   | White RAL 9016                                                                                                    |
| Dimensions                       | 135 mm x 96 mm x 28 mm                                                                                                    |
| Weight                           | 185 g                                                                                                    |
| Conformity<br>CE                 | The TMC 300 E control element satisfies the provisions of the Electromagnetic Compatibility Directive (2004/108/EC), the Low Voltage Directive (2006/95/EC) and the harmonised standards DIN EN 60730-1, DIN EN 60730-2-9, and bears the CE mark. |

#### 1.4 Technical data of the TMC 300 E master

| Supply voltage                       | 230 V AC, 50 Hz                                                                                                    |
|--------------------------------------|----------------------------------------------------------------------------------------------------|
| Power input                          | 6 VA                                                                                                    |
| (controller)                         | 8 VA (with DBT-TMC300E control element)                                                                                                    |
|                                      | 10 A T, microfuse 5 mm x 20 mm                                                                                                    |
| Fusing                               | 80 mA F, microfuse 5 mm x 20 mm                                                                                                    |
| Interface                            | Electrical eBus (max. 24 V / 100 mA DC) with ModBus protocol                                                                                                    |
| Protection class                     | IP00 in accordance with DIN EN 60529 (VDE 0470-1)                                                                                                    |
| Ambient temperature                  | 0 °C +50 °C                                                                                                    |
| Storage temperature                  | -10 °C +60 °C                                                                                                    |
| Max. connecting cross-               | 2.5 mm² (X1 / X2)                                                                                                    |
| sections (see terminal dia-<br>gram) | 1.0 mm² (X3 / X4)                                                                                                    |
| Digital inputs                       | 4x, floating, wired with switching contact,<br>< 1.5 mA (12 V)                                                                                                    |
| Selectable fan levels                | 3 or variable in percentage steps (analogue output 010 V)                                                                                                    |
| Analogue output                      | 0 V 10 V DC, < 35mA                                                                                                    |
| Relay outputs                        | R5 / R6 / R9, 8 A, $\Sigma$ I < 10 A, 250 V AC ( $\mu$ ), ohmic load                                                                                                    |
| (see terminal diagram)               | R1 / R7 / R8, 2 A, Σ I < 10 A, 250 V AC ( $\mu$ ), ohmic load                                                                                                    |
| Dimensions                           | 120 mm x 108 mm x 38 mm (L x W x H)                                                                                                    |
| Weight                               | 380 g                                                                                                    |
| Conformity                           | The TMC 300 E master control unit satisfies the provi-<br>sions of the Electromagnetic Compatibility Directive<br>(2004/108/EC), the Low Voltage Directive (2006/95/EC)<br>and the harmonised standards DIN EN 60730-1, DIN EN<br>60730-2-9, and bears the CE mark. |

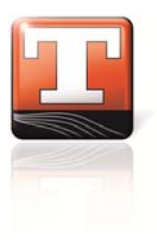

## 1.5 Technical data for the TMC 300 E slave

| Supply voltage                     | 230 V AC, 50 Hz                                                                                                    |
|------------------------------------|----------------------------------------------------------------------------------------------------|
| Power input<br>(controller)        | 6 VA                                                                                                    |
| Fusing                             | 10 A T, microfuse 5 mm x 20 mm                                                                                                    |
| rusing                             | 80 mA F, microfuse 5 mm x 20 mm                                                                                                    |
| Interface                          | Electrical eBus (max. 24 V / 100 mA DC) with ModBus protocol                                                                                                    |
| Protection class                   | IP00 in accordance with DIN EN 60529 (VDE 0470-1)                                                                                                    |
| Ambient temperature                | 0 °C +50 °C                                                                                                    |
| Storage temperature                | -10 °C +60 °C                                                                                                    |
| Max. connecting cross-             | 2.5 mm² (X1 / X2)                                                                                                    |
| sections<br>(see terminal diagram) | 1.0 mm² (X3 / X4)                                                                                                    |
| Digital inputs                     | 3x, floating, wired with switching contact,<br>< 1.5 mA (12 V)                                                                                                    |
| Selectable fan levels              | 3                                                                                                    |
| Relay outputs                      | R5 / R6 / R9, 8 A, Σ I < 10 A, 250 V AC (μ),<br>ohmic load                                                                                                    |
| (see terminal diagram)             | R1 / R7 / R8, 2 A, Σ I < 10 A, 250 V AC (μ),<br>ohmic load                                                                                                    |
| Dimensions                         | 120 mm x 108 mm x 38 mm (L x W x H)                                                                                                    |
| Weight                             | 370 g                                                                                                    |
| Conformity<br>CE                   | The TMC 300slave control unit satisfies the provisions<br>of the Electromagnetic Compatibility Directive<br>(2004/108/EC), the Low Voltage Directive<br>(2006/95/EC) and the harmonised standards DIN EN<br>60730-1, DIN EN 60730-2-9, and bears the CE mark. |

#### 1.6 eBus diagram

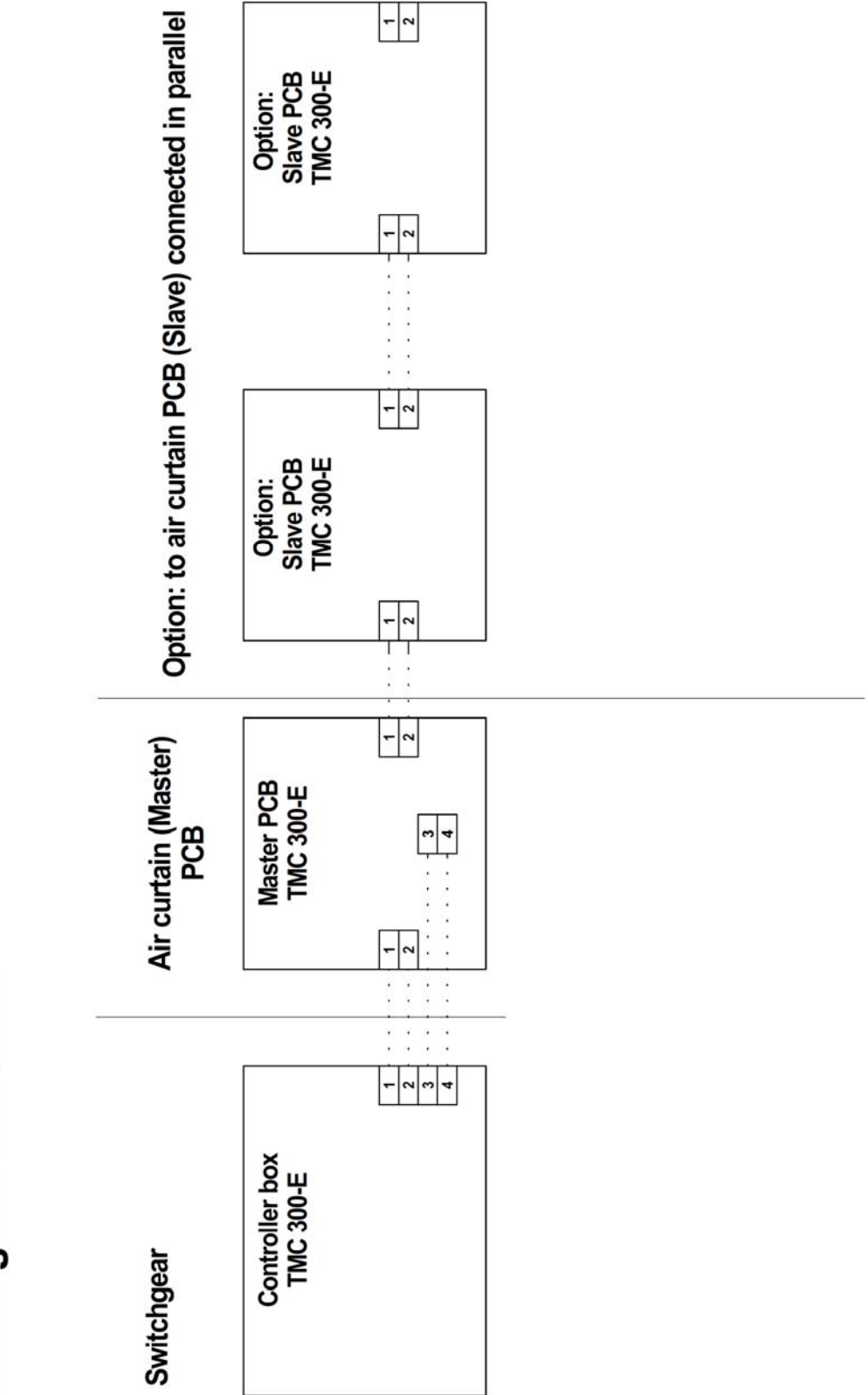

eBus diagram TMC 300-E

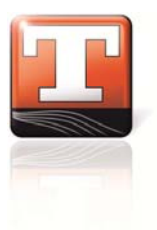

## 2 Overview of buttons / keys

| ô ô              | Pressing the button for 10 seconds activates or deactivates the key lock                |
|------------------|-----------------------------------------------------------------------------------------|
| $\triangleright$ | Button takes you to the main screen                                                     |
| *                | Button takes you to the settings level                                                  |
| $\bigcirc$       | Button to switch the system on and off                                                  |
| -                | Button to switch from manual to automatic mode and to display the active manual mode    |
| $\bigcirc$       | Button to switch from automatic to manual mode and to display the active automatic mode |
| Î                | Display for integrated room thermostat active                                           |
| 50°C             | Display for 50 °C run-on thermostat active                                              |
| 60°C             | Display for 60 °C excess temperature thermostat active                                  |
| Ŀ                | Display for run-on function active                                                      |
| -                | Display for automatic contact (e.g. door contact) not active                            |
| 0                | Display for external enable                                                             |
|                  | Button to switch the heating level up and down                                          |
| ≪                | Button to go back                                                                       |
|                  | Button to scroll down                                                                   |
|                  | Button to scroll up                                                                     |

| S            | Button to turn down the level/speed |
|--------------|-------------------------------------|
| $\mathbf{S}$ | Button to turn up the level/speed   |

## **3** Operation using the TMC 300 E control element

#### 3.1 Start screen on putting into operation for the first time

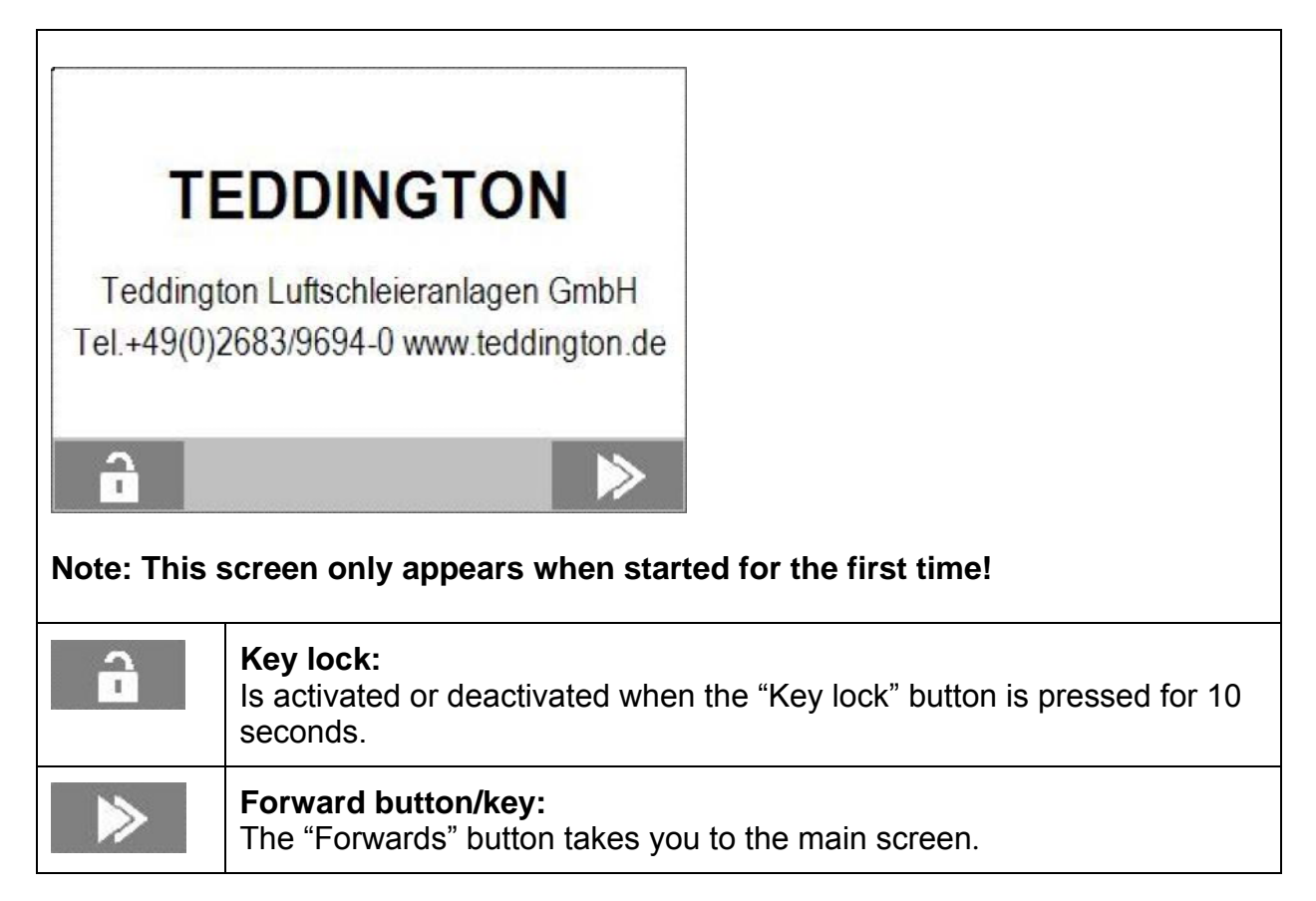

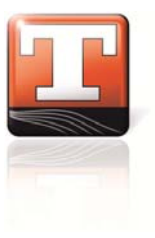

#### 3.2 Main screen

| 50°C 60°C Jt 10<br>60%<br>60%<br>60%<br>60%<br>60%<br>60%<br>60%<br>60 |                                                                                                    |
|------------------------------------------------------------------------|----------------------------------------------------------------------------------------------------|
| <b>S</b>                                                               | <b>Fan buttons:</b><br>You can turn the levels up and down by pressing the small and large fan buttons.                                                                                                    |
| 60 %                                                                   | Percentage display:<br>On EC motors you can change the speed in 33% steps using the small<br>and large fan buttons .<br>You can also enter the % speed directly by touching the % speed dis-<br>play field. An input window then opens where you can enter the desired<br>speed using the numeric keypad. Then press the arrow key and your<br>entry will be accepted. This takes you back to the main screen. |
|                                                                        | Heating level button:<br>Using this heating level button you can switch the heating level up and<br>down. (For more information, see Page 23).                                                                                                    |
|                                                                        | <b>Room thermostat button:</b><br>The room thermostat symbol shows that the room thermostat function is active, i.e. that the room temperature is lower than the set room temperature. The air curtain then heats the room until the specified temperature has been reached. (For more information, see Page 23).                                                                                              |
|                                                                        | Manual/automatic mode:<br>Button to switch back and forth between automatic and manual mode<br>and to display the current mode.                                                                                                    |

| 50°C | <b>50°C display:</b><br>The run-on thermostat is active, i.e. the residual heat in the air curtain is above 50 °C and the fan motor is switched on by the thermostat to dissipate the residual heat. (For more information, see Page 28). |
|------|----------------------------------------------------------------------------------------------------|
| 60°C | <b>60°C display:</b><br>Excess temperature thermostat switches the heating down one level at 60 second intervals. (For more information, see Page 28).                                                                                    |
| Ľ    | Run-on function:<br>Run-on function active, is only displayed in automatic operating mode.                                                                                                    |
| -7-  | Automatic contact:<br>This is displayed when the external automatic contact switches the sys-<br>tem off.                                                                                                    |
| 0    | <b>External enable:</b><br>This is displayed when the external enable is not available.                                                                                                    |
| 1    | <b>Key lock:</b><br>To prevent unauthorised operation, the TMC 300 E can be locked by<br>manually or automatically activating the key lock. The key lock can be<br>deactivated in the sub-menu.                                           |
| \$   | Settings:<br>Pressing the Settings button takes you to the Settings sub-menu. This<br>button can also be faded out but is still present as hidden button (see<br>Page 15).                                                                |
| Ð    | <b>On/Off button/key:</b><br>Switches the air curtain system off (to do this press the button for 1 sec-<br>ond). When it is off, the word "OFF" is faded in.                                                                             |

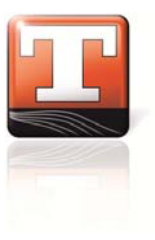

#### 3.3 Settings menu

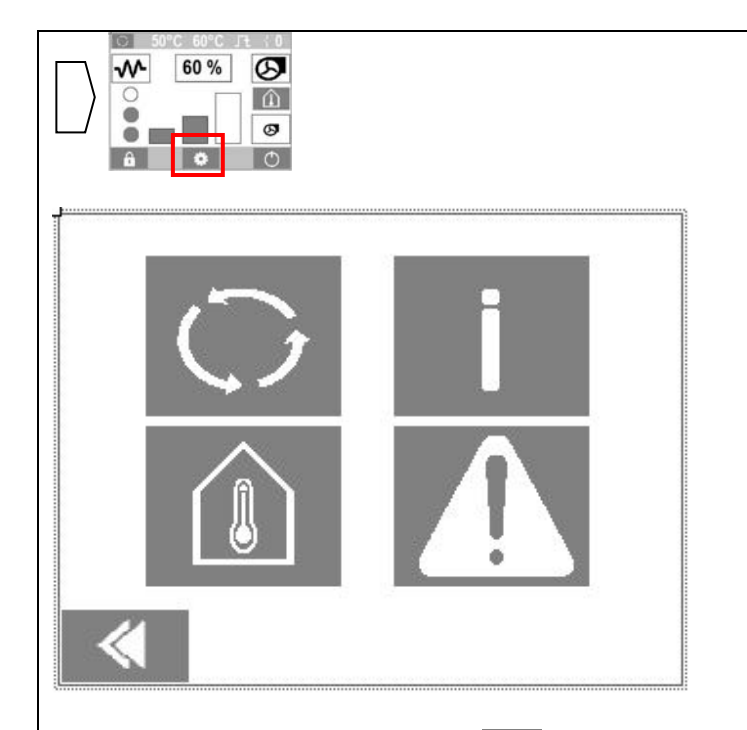

Pressing the "Settings" button on the main screen takes you to this settings overview. Here you can access the various sub-menus where you can adjust the settings required for ideal functioning of the air curtain system. Pressing the arrow button exits the Settings overview screen and returns you to the main screen.

| $\bigcirc$ | Manual/automatic mode sub-menu<br>Pressing the Manual/automatic button opens the manual/automatic sub-<br>menu |
|------------|----------------------------------------------------------------------------------------------------|
|            | Room thermostat sub-menu<br>Pressing the Room thermostat button opens the room thermostat sub-<br>menu         |
| İ          | Information sub-menu<br>Pressing the Information button opens the information sub-menu                         |
|            | Error memory sub-menu<br>Pressing the error message button opens the error memory sub-menu                     |

#### 3.4 Manual/automatic sub-menu

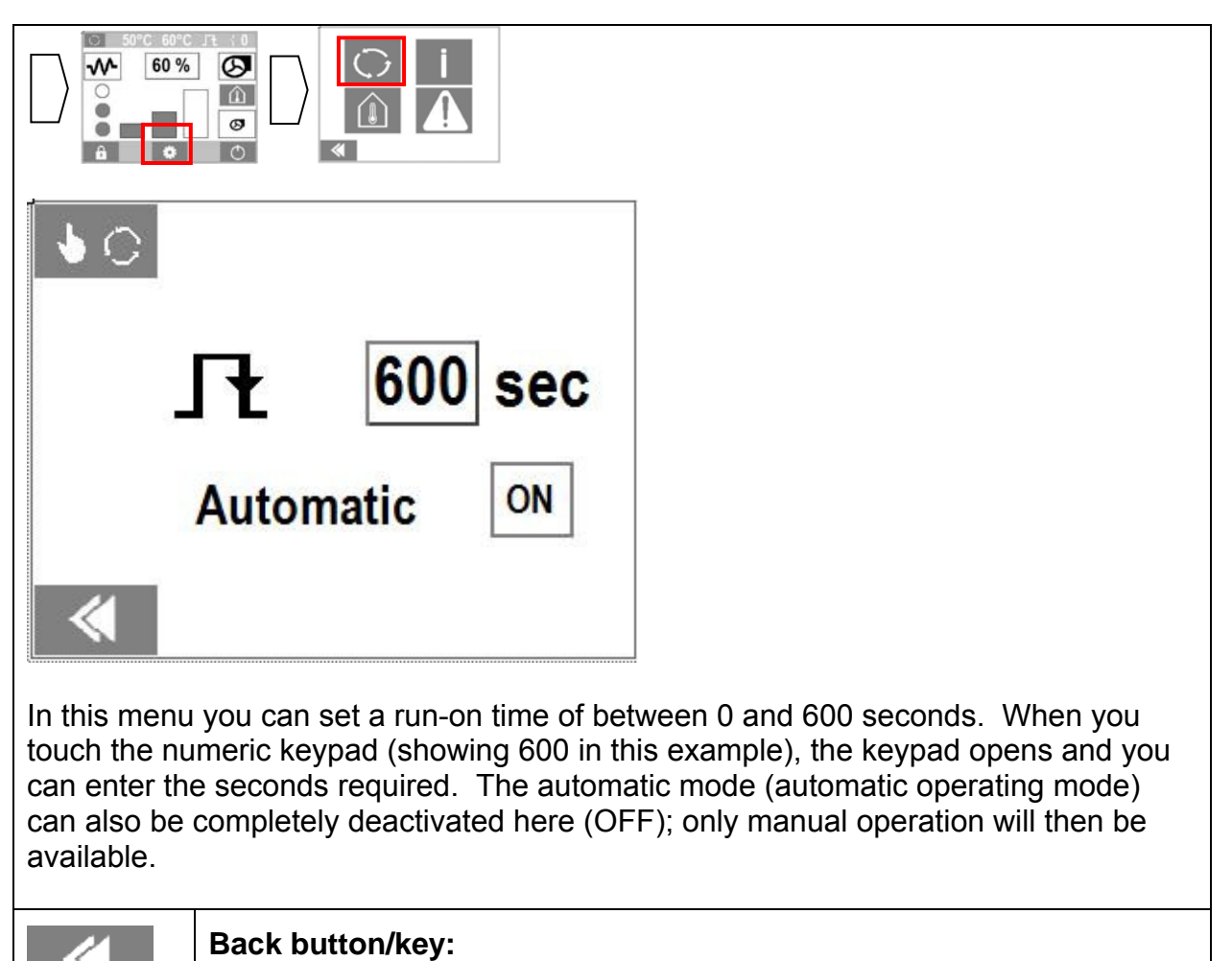

Pressing the "Back" button returns you to the Settings overview screen.

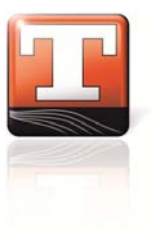

### 3.5 Information sub-menu

| SN 123456                                  |                                                                                             |
|--------------------------------------------|---------------------------------------------------------------------------------------------|
| BDT V. 1.0                                 |                                                                                             |
| CTU V. 1.0                                 |                                                                                             |
| Information                                | is displayed and general settings entered in this menu.                                     |
| SN Serial number of the air curtain system |                                                                                             |
| BDT V.                                     | Software version number                                                                     |
| CTU V.                                     | Hardware version number                                                                     |
| ≪                                          | Back button/key:<br>Pressing the "Back" button returns you to the Settings overview screen. |

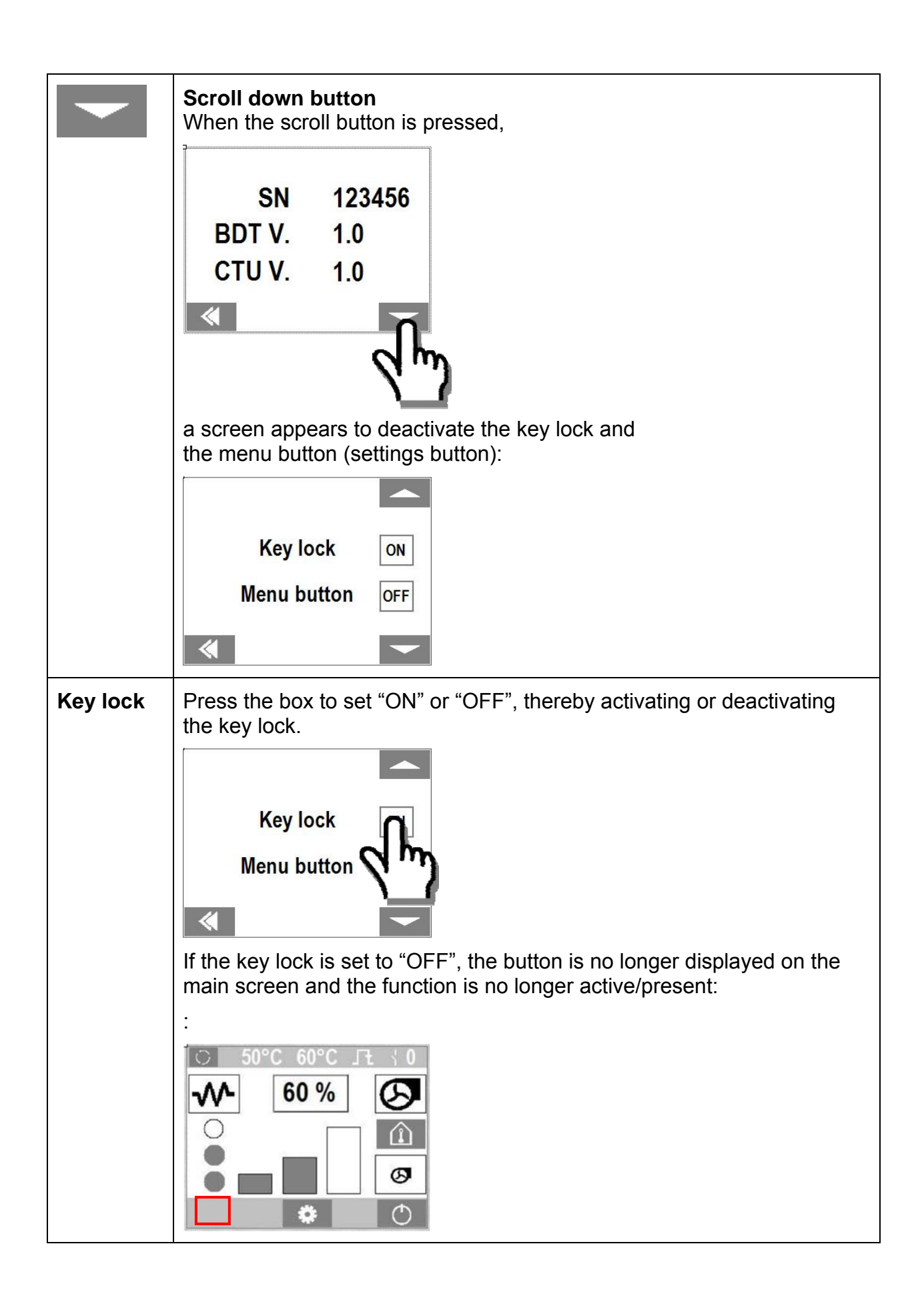

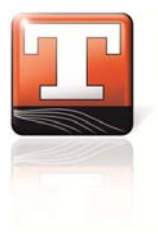

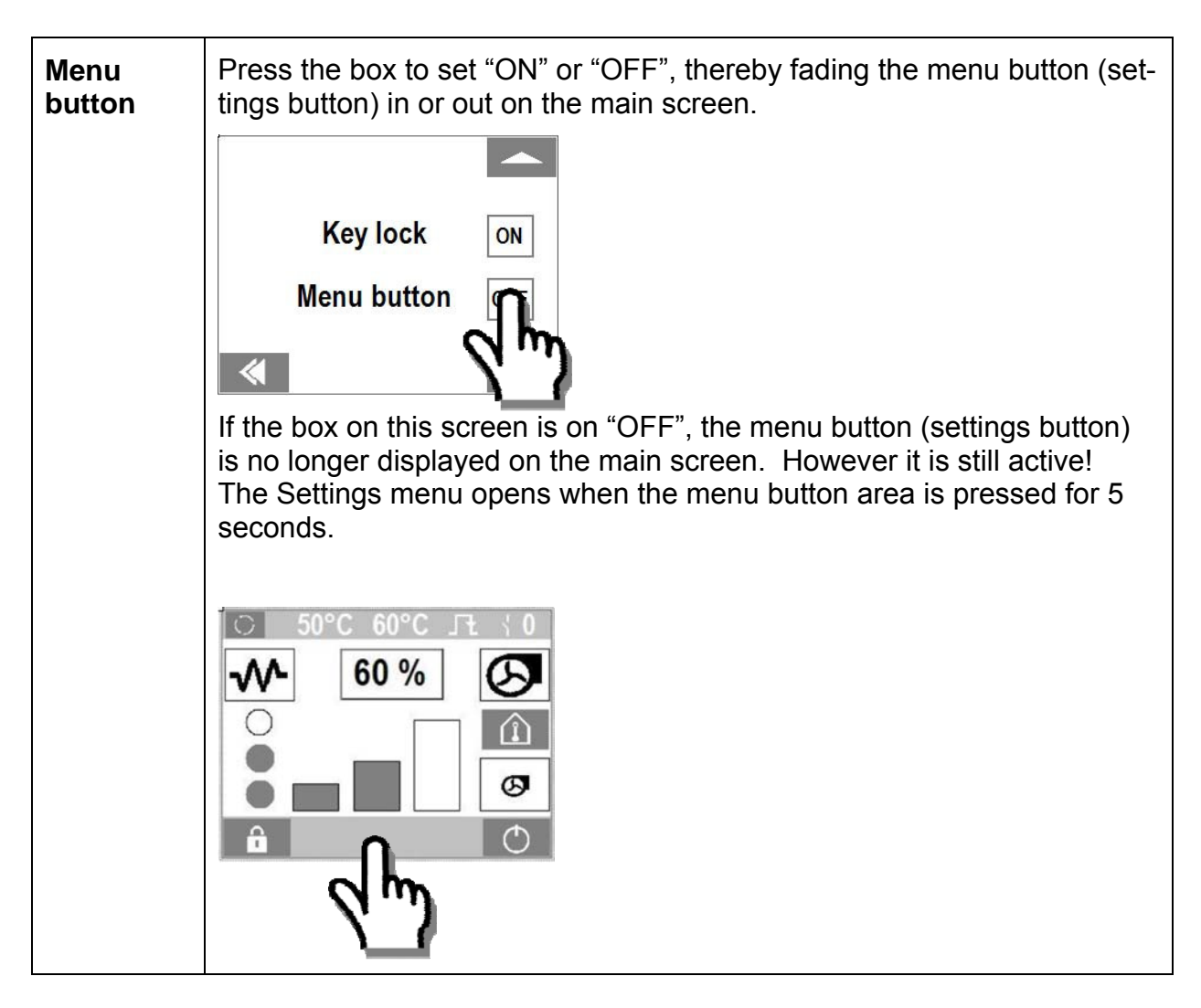

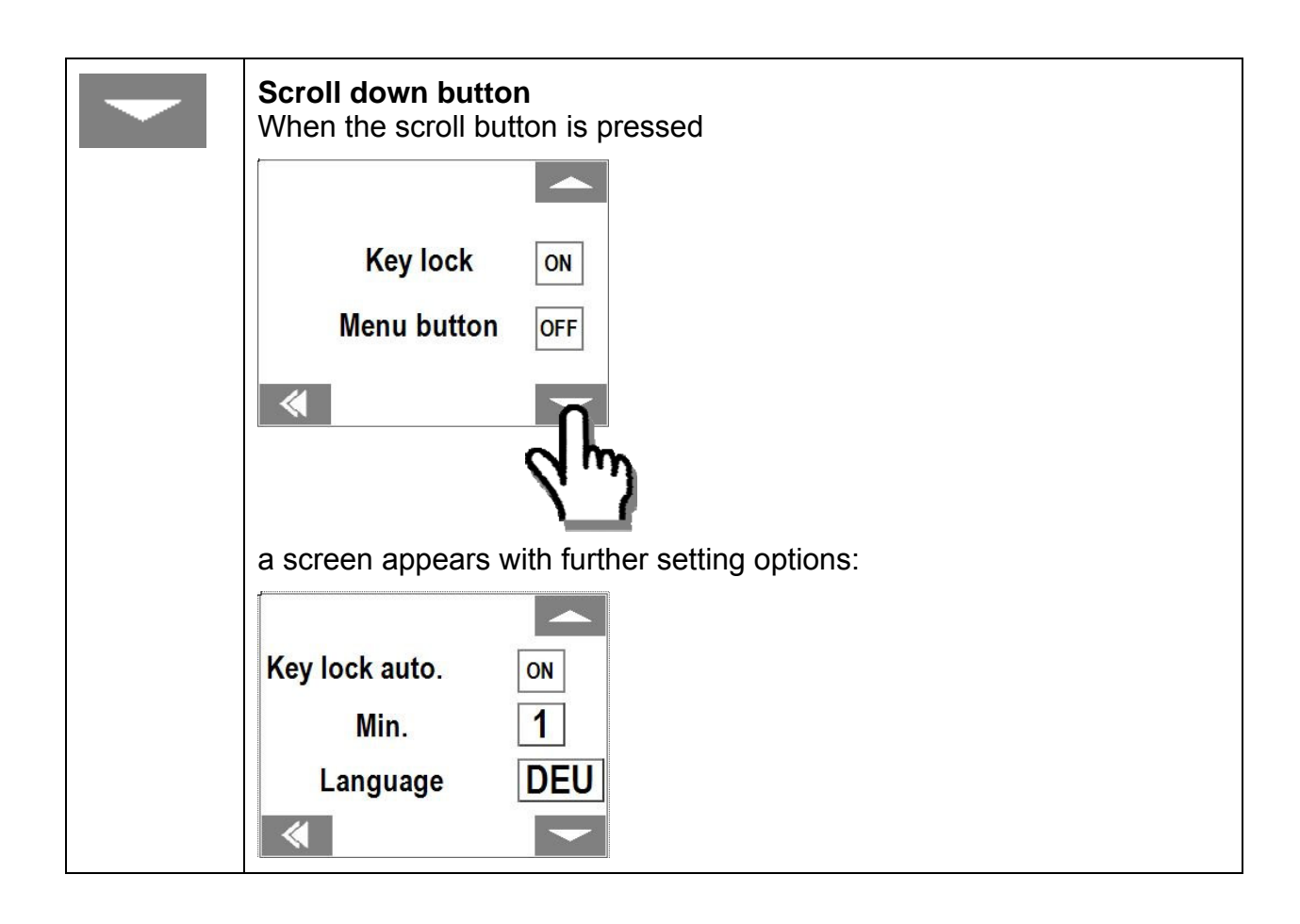

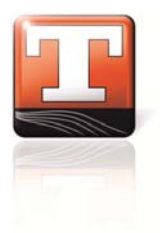

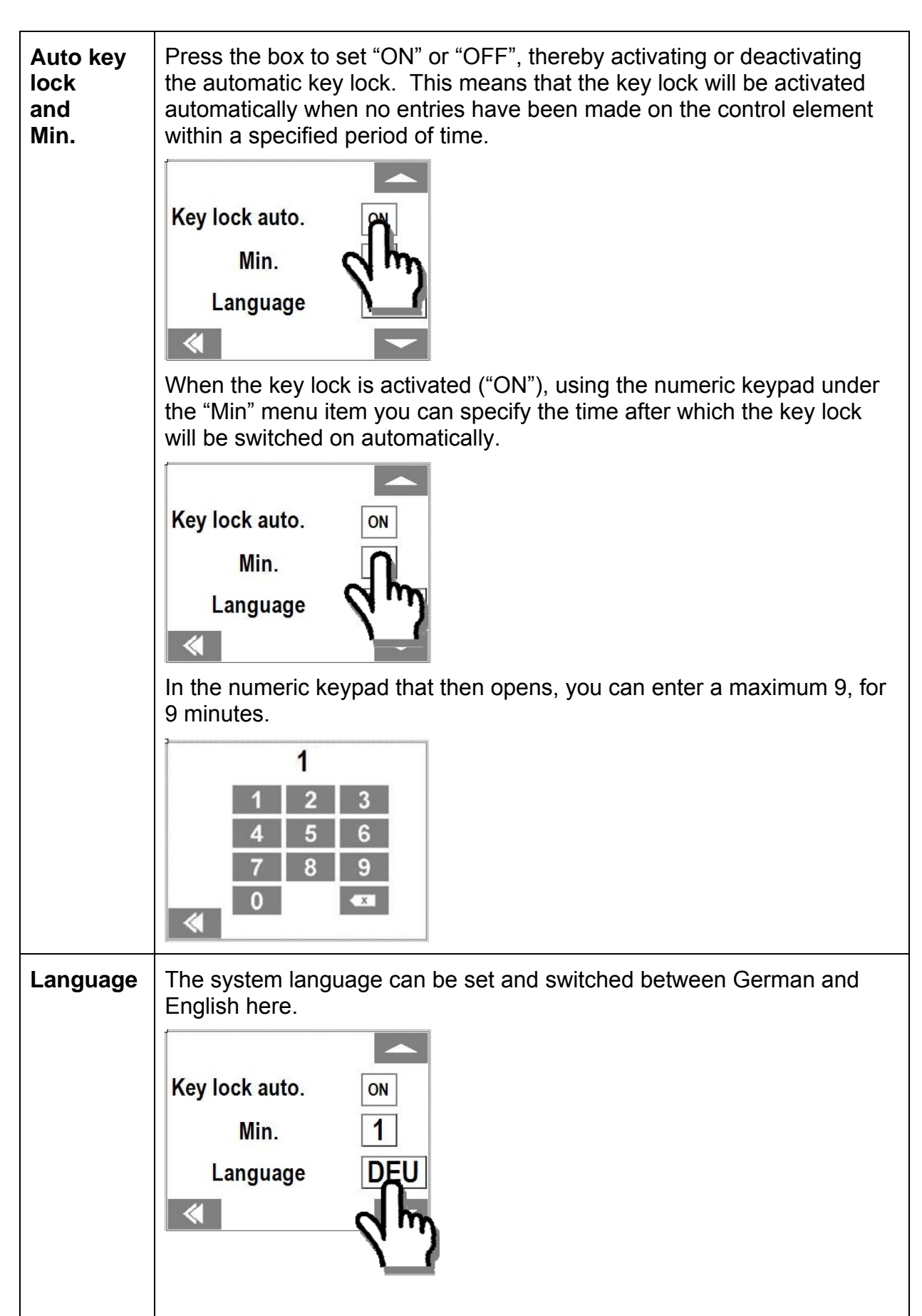

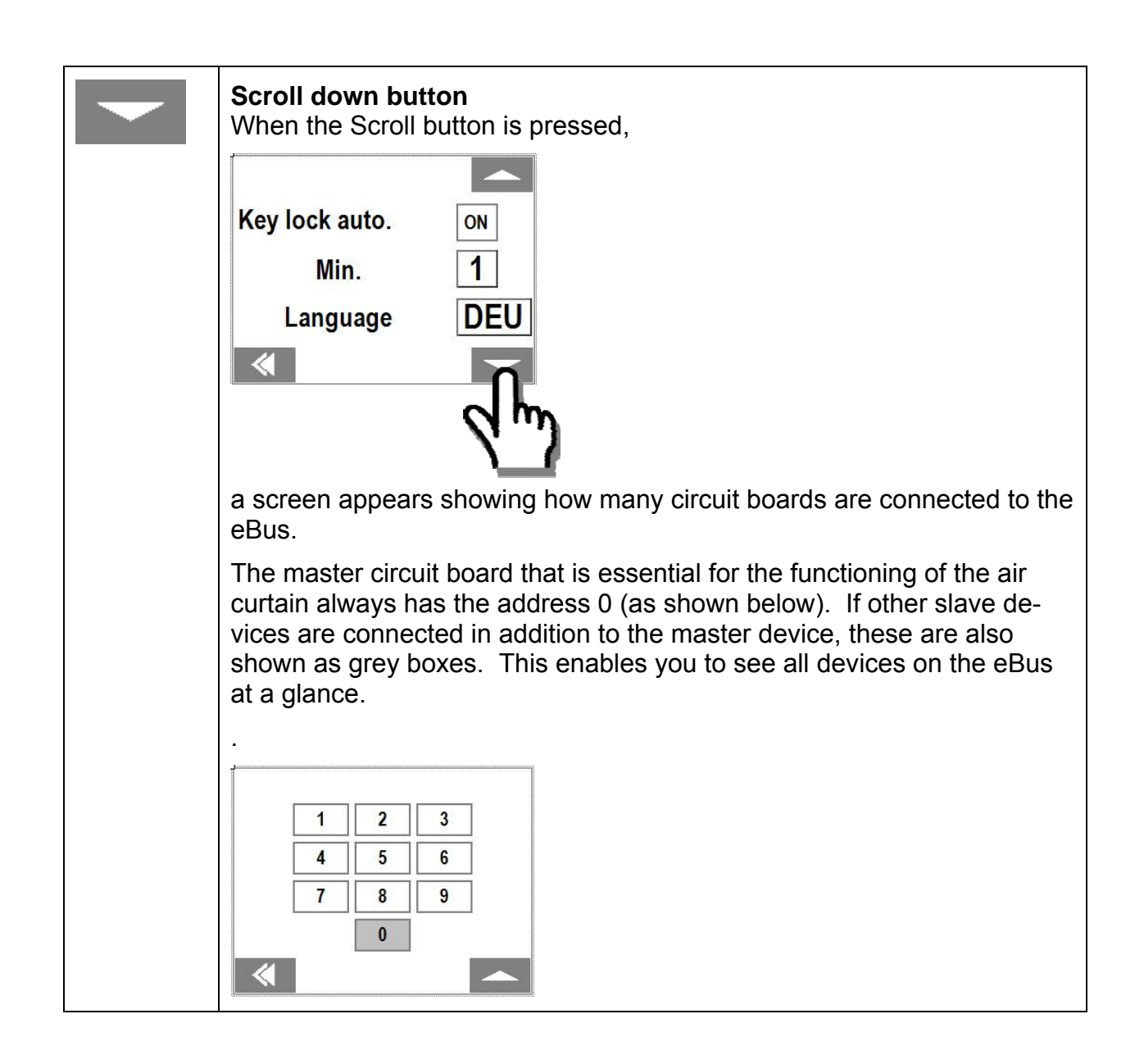

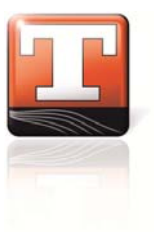

#### 3.6 Room thermostat sub-menu

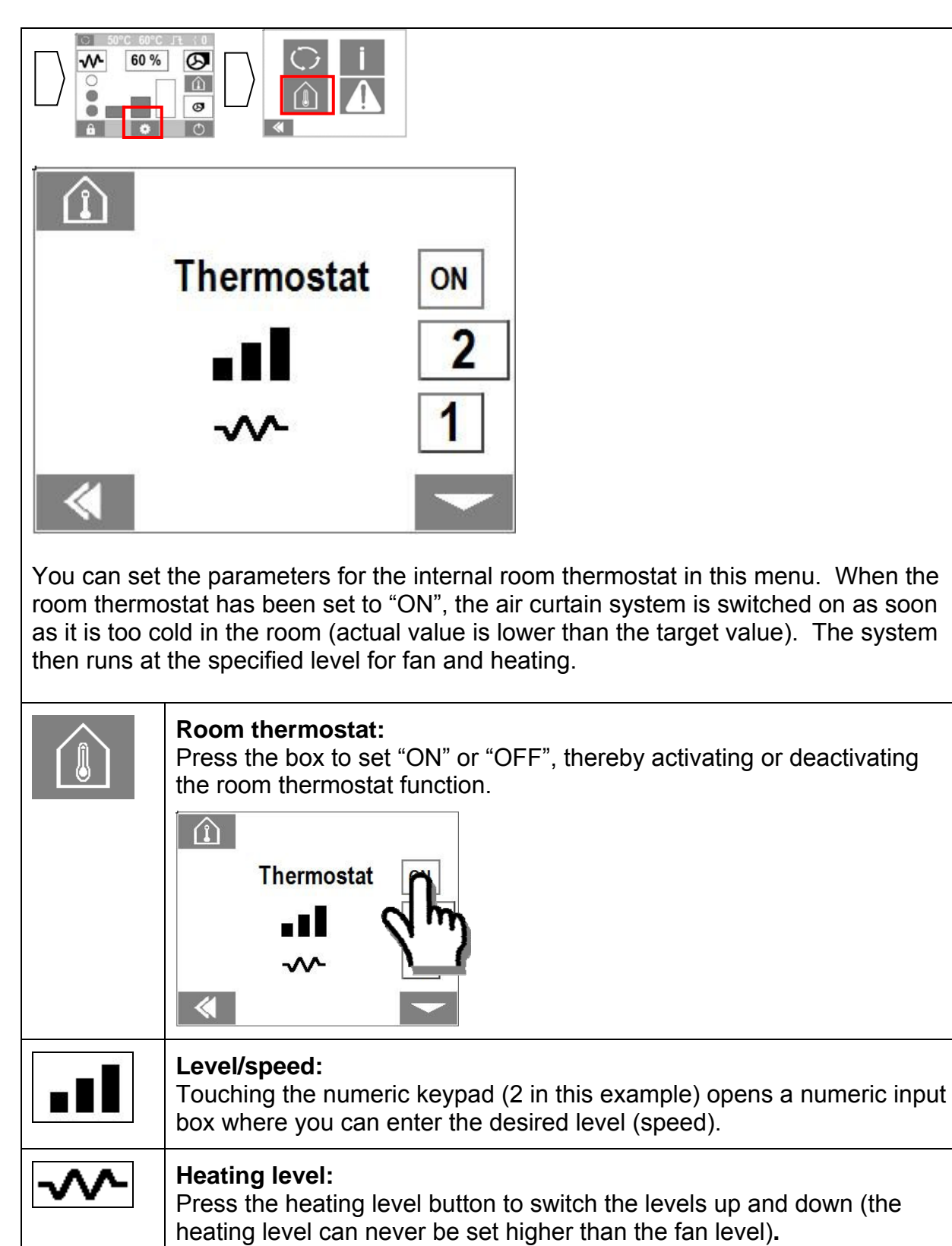

| Scroll down button<br>When the Scroll button is pressed,                                                                               |  |  |
|----------------------------------------------------------------------------------------------------|--|--|
|                                                                                                    |  |  |
| Thermostat ON                                                                                                    |  |  |
|                                                                                                    |  |  |
| ···· 1                                                                                                    |  |  |
|                                                                                                    |  |  |
| a screen appears showing the actual value and the specified target val-<br>ue.                                                         |  |  |
|                                                                                                    |  |  |
| Actual 20 °C                                                                                                    |  |  |
| Target 12 °C                                                                                                    |  |  |
|                                                                                                    |  |  |
| The actual value display shows the current room temperature measured in the control element.                                           |  |  |
| Touching the numeric keypad (12 °C in this example) opens a numeric keypad in which you can enter the desired target room temperature. |  |  |

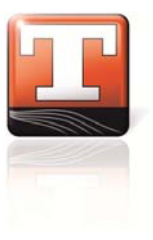

#### 3.7 Error memory sub-menu

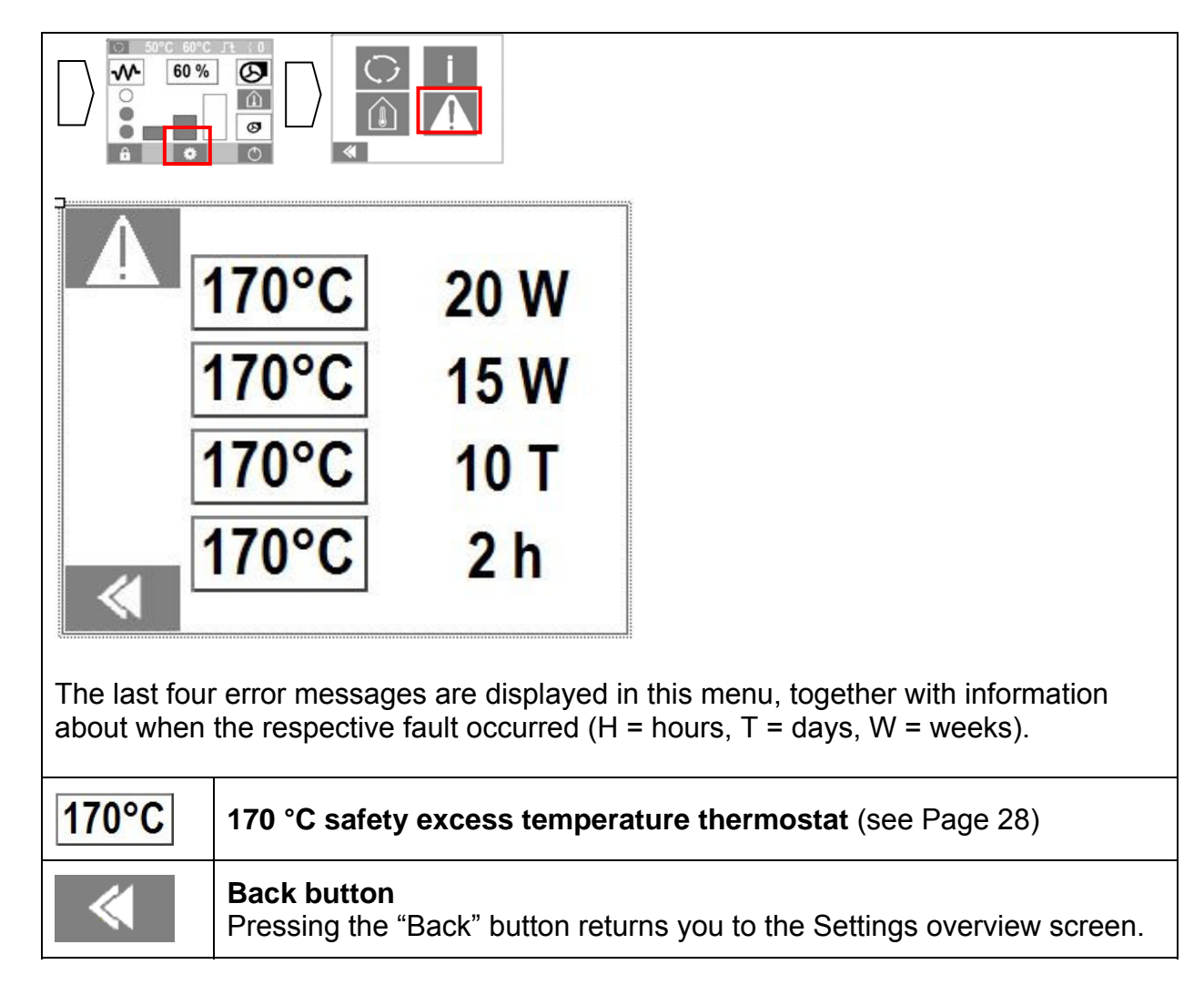

### 4 Basic operating principle

The TMC 300 E has been designed to electronically control air curtain systems. Using the TMC 300 E, the speed of the fan motor for an air curtain can be pre-set in three levels (AC motor) or as a % (EC motor). The TMC 300 E control board (optional slave) is put into operation together with the TMC 300 E control element. The Bus interface additionally enables up to 8 TMC 300 E slaves to be operated with one TMC 300 E master.

#### 4.1 Switching on

By applying supply voltage to the air curtain system, the device is put into standby mode and must then be switched on again. During initial operation, the default values are pre-set (see factory settings).

The TMC 300 E control element loads all information immediately when supply voltage is applied.

#### 5 Operating modes

The safety functions are guaranteed at all times, irrespective of the operating status of the air curtain system.

#### 5.1 Manual/auto operating mode

#### Manual operation:

In manual operating mode, the fans are permanently operated at the pre-set fan level/speed; this can be set using the TMC 300 E control element.

#### Auto operation:

In auto operating mode, the fans operate at the pre-set fan level/speed when the automatic contact (terminal X3 / 26 & 27), e.g. door contact, is closed.

Switching from manual to automatic operating mode takes place using the control element. The automatic function can be deactivated in the sub-menu (see Page 16).

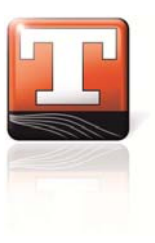

### 6 Functions

#### 6.1 Fault statuses

The TMC 300 E has a time counter that records the entire current feed time of the system. This time record can be used to record the approximate time periods in hours/days/weeks since the last fault. The various faults and types of fault are treated as follows.

Error messages are stored and can be retrieved at any time using the error memory sub-menu (see the error memory sub-menu chapter on Page 25).

When a fault occurs, the fault is displayed.

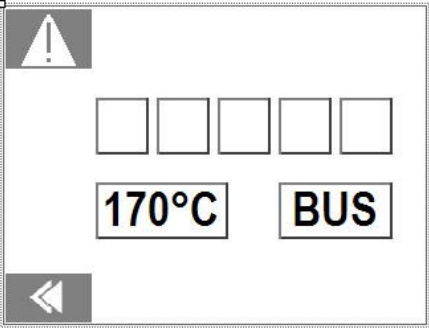

The symbol for the occurrence of a fault is faded into this screen (in the above example, both possible fault types for 170 °C excess temperature and Bus are illustrated). Once the fault has been rectified, the error message can be acknowledged by pressing the arrow key . The system then continues to operate in normal operating mode.

#### 6.2 External automatic contact

With the TMC 300 E, an external contact (such as a door contact) can be connected to the controller to switch the air curtain system on automatically. The air curtain system is switched on when the contact is closed, as long as automatic operating mode has been set beforehand.

#### 6.3 External enable

With the TMC 300 E, it is possible to switch the system off or allow operation using the external enable. When the contact is opened, the system is switched off, i.e. no enable is present.

#### 6.4 Error memory

After a fault (170°C) during operation of the TMC 300 E has been acknowledged, it is stored in the internal error memory along with the time at which the fault occurred. The time difference between the current day and the day on which the fault occurred is displayed (see the error memory sub-menu chapter on Page 25).

#### 6.5 Run-on function

When the external automatic contact (e.g. door contact) is opened, the fan motor on the air curtain system runs on. This function makes sense in a heavily frequented entrance such as the entrance to a department store. The run-on time (0-600 seconds) can be set using the TMC 300 E control element (see the manual/automatic mode sub-menu chapter on Page 16).

#### 6.6 Key lock

By activating the key lock manually or automatically, the TMC 300 E can be locked to prevent unauthorised operation.

The key lock function can be activated manually or automatically. To activate or deactivate the key lock manually, press the key lock button for 10 seconds. To activate the key lock automatically, you must activate the function in the sub-menu (see Page 22). To deactivate, follow the steps for manual deactivation. Using the symbol, the button shows you the current status. Lock closed = key lock active, lock open = key lock deactivated.

#### 6.7 50 °C run-on

The 50°C run-on function occurs when there is still 50 °C residual heat in the device after it has been switched off or when fan level 0 has been selected. The fan then continues to run on at the lowest level until the temperature in the system has fallen below 50°C. This run-on function is displayed using the 50°C symbol in the Off menu. If there are additionally further slave devices in operation with a master device, all devices will run on when the fault is detected in any one device on the eBus network.

#### 6.8 60 °C fault

The 60°C fault occurs when the temperature of the device exceeds 60°C. To automatically rectify this fault, the heating setting is reduced by one level every 60 seconds until the fault no longer exists, i.e. the temperature has fallen below 60°C. After a further 60 seconds, the system then starts running at the pre-set heating level again. This fault only occurs when the system is in normal operating mode. In the case of more than one TMC 300 E controllers and power circuit boards in one eBus network, the fault is rectified in all devices at the same time. During the 60°C fault, the heating level can be manually turned down but not turned up.

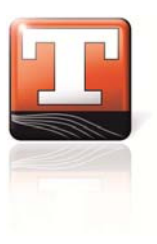

#### 6.9 170 °C fault

The 170°C fault occurs when the temperature of the device exceeds 170°C. The system is switched off. The system does not restart automatically when the temperature drops. The device can be switched back on by actuating the reset button on the thermostat (which is situated in the air curtain) and then actuating the acknowledge button on the control element.

#### 6.10 Passing on an operating message and error message

The operating status of the system is reported using unused units. In the case of an AC fan adjusted in steps, the operating status of the air curtain system is reported using the 0...10V output. At 0V (0...2.5V) the device is off, at 5V (2.5V...7.5V) there is a fault in the device, and at 10V (7.5V...10V) it is operating normally. In the case of an EC fan with infinitely adjustable operation, the operating statuses are prescribed by the relay outputs of the operating levels. Protective extra low voltage cannot be controlled directly using the relays! If no relay has been switched, the system is turned off, when switched from terminal 51 to 55 the system is operating and when switched from terminal 51 to 54 there is a fault in the system. The contacts are isolated.

## 7 Switching the air curtain system on and off

If the ON/OFF button is pressed for one second, the system switches off or on, i.e. the fan motors and the electric heating are switched off or on.

## 8 Display of version numbers

Information about the present version numbers (hardware and software version of the TMC 300 E) can be retrieved in the information sub-menu (see Chapter 3.5 on Page 17).

## 9 Cable plans and terminals

#### 9.1 TMC 300 E master terminal diagram, AC motors

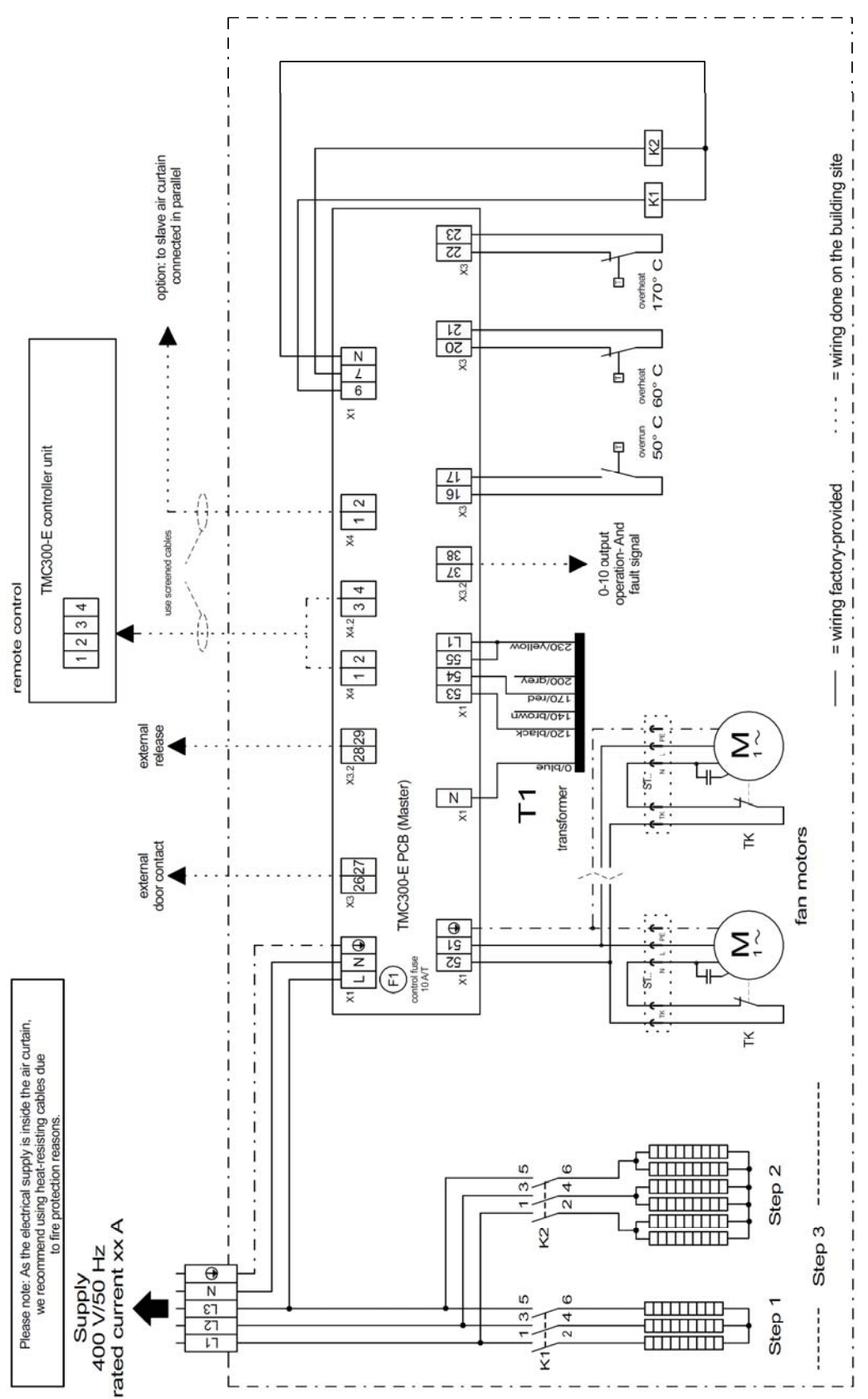

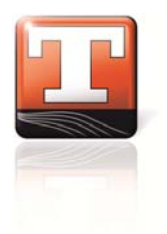

#### Q ---- = wiring done on the building site option: to slave air curtain connected in parallel ¥ 53 55 170° C overheat 卢 51 50 N 2 6 . . . . . . . . . . . . . . . . . . . 50° C 60° C P overheat × overnun 1 ę 21 91 8 = wiring factory-provided X4 1 2 ened cables use 71 22 24 23 X4 1 2 ij Г............. 1 per/07 X 40/prown S0/Diack Σţ Ц S TMC300-E PCB (Slave) N transformer F fan motors ¥ to master air curtain 0 19 25 Σ D N 1 ſ control fuse 10 A/T 1 Ē ST: 1 1 ! 1 Please note: As the electrical supply is inside the air curtain, we recommend using heat-resisting cables due to fire protection reasons. I ¥ 1 I 1 1 ۱ ۱ I S Step 2 ¢ 1 З 4 N 1 Supply 400 V/50 Hz rated current xx A Stufe 3 N 1 Ю И ГЗ ГЧ 3 5 G Step 1 4 -2 KI 1 L

#### 9.2 TMC 300 E slave terminal diagram, AC motors

#### 9.3 TMC 300 E master terminal diagram, EC motors

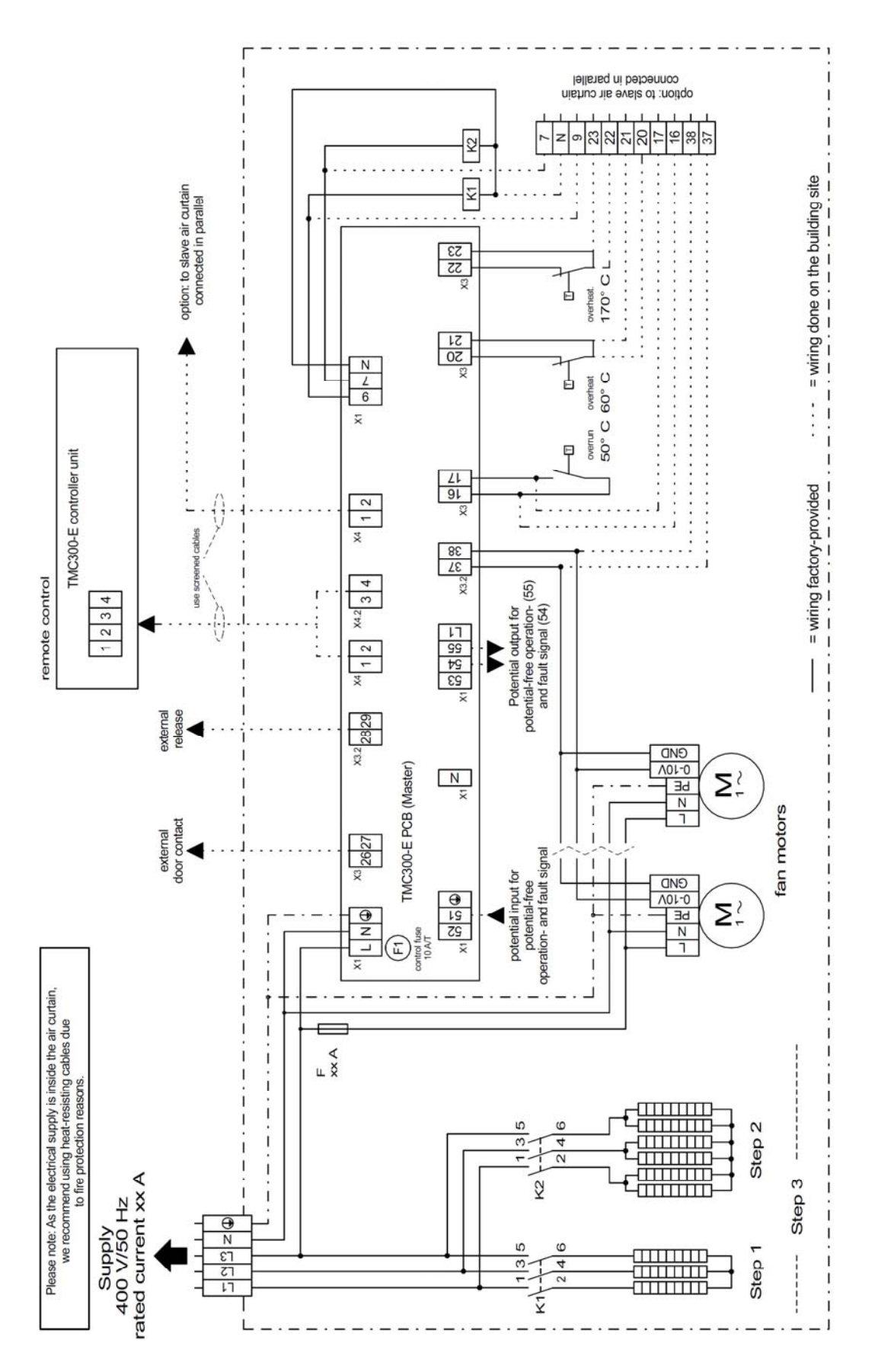

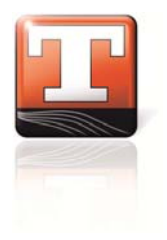

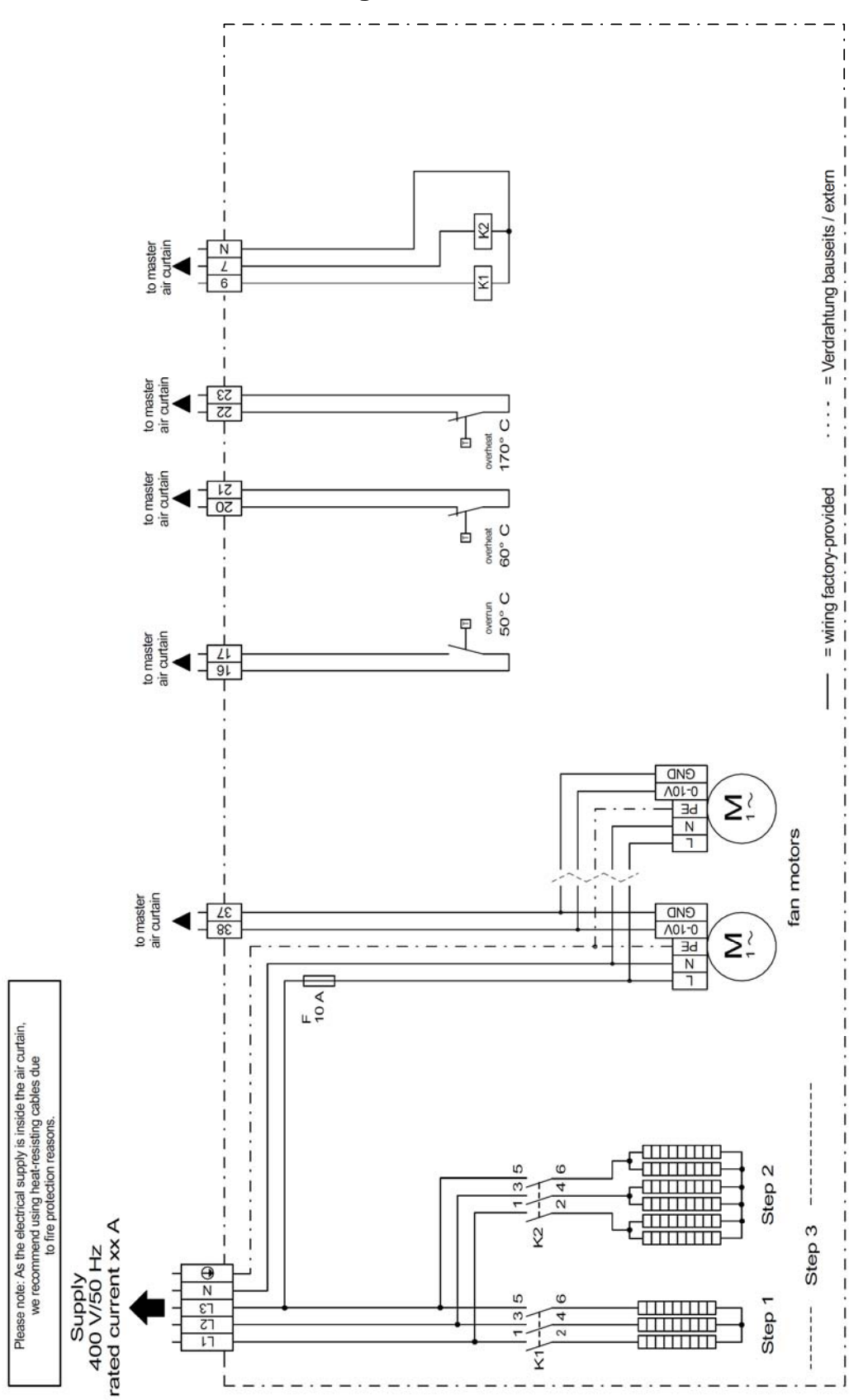

#### 9.4 TMC 300 E slave terminal diagram, EC motors

#### 9.5 TMC 300 E master terminal description

| Supply line<br>L1:<br>L2:<br>L3:<br>N:<br>PE:                                                                                                    | Mains voltage L-conductor<br>L-conductor<br>Mains voltage L-conductor<br>Mains voltage N-conductor<br>Connection of the earth conductor.                                                                                                    |
|----------------------------------------------------------------------------------------------------|----------------------------------------------------------------------------------------------------|
| Terminal X1<br>X1 / L:<br>X1 / N:<br>X1 / L1:<br>X1 / L1:<br>X1 / 32:<br>X1 / 32:<br>X1 / N:<br>X1 / N:<br>X1 / 52:<br>X1 / 51:<br>X1 / 55:<br>X1 / 54: | Mains voltage L-conductor (230V / 50 Hz)<br>Mains voltage N-conductor (230V / 50 Hz)<br>Fused L-connection for the autotransformer<br>Fused L- connection for the highest AC fan output<br>Switched L-connection for the autotransformer control contactor<br>N-conductor of the autotransformer contactor<br>N-conductor of the autotransformer<br>Connection of the motor neutral conductor<br>Connection of the motor phase or operating and error message<br>with EC motors.<br>Connection of the transformer tapping with the highest voltage<br>(e.g. 230 V) or operating and error message with EC motors.<br>Connection of the transformer tapping with the 2nd highest voltage |
| X1 / 53:<br>X1 / N:<br>X1 / 9:<br>X1 / 7:                                                                                                    | <ul> <li>(e.g. 180 V) or operating and error message with EC motors.</li> <li>Connection of the transformer tapping with the lowest voltage (e.g. 100 V).</li> <li>N-conductor for the heating level contactor</li> <li>Connection of the contactor for heating level 1.</li> <li>Connection of the contactor for heating level 2.</li> </ul>                                                                                                    |
| <u>Terminal X2</u><br>X2/PE:                                                                                                    | Connection of the earth conductor.                                                                                                    |
| <u>Terminal X3</u><br>X3 / 16 & 17:<br>X3 / 20 & 21:<br>X3 / 22 & 23:<br>X3 / 26 & 27:                                                                  | Input for the 50°floating thermal contacts to control the run-on.<br>Input for the 60°floating thermal contacts to<br>reduce the heating level in the case of excess temperature.<br>Input for the 170°floating thermal contacts to<br>switch the device off in the case of excess temperature.<br>Input for a floating, external contact.                                                                                                    |
| <u>Terminal X4</u><br>X4 / 1 & 2:<br>X4 / 1 & 2:                                                                                                    | Bus connection for the control element or a slave with reverse<br>polarity protection<br>Bus connection for the control element or a slave with reverse<br>polarity protection                                                                                                    |
| <u>Terminal X4.2</u><br>X4.2 / 3 & 4                                                                                                    | 24V DC power supply for TMC300 E control element                                                                                                    |

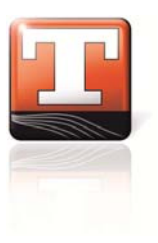

| Terminal X3.2  |                                                                                        |
|----------------|----------------------------------------------------------------------------------------|
| X3.2 / 28 & 29 | Input for the floating external enabling contact.                                      |
| X3.2 / 37 & 38 | Output 010V to activate the EC motor or the operating and error message with AC motors |

## 9.6 TMC 300 E slave terminal description

| <u>Supply line</u><br>L1:<br>L2:<br>L3:<br>N:<br>PE:                                                                                       | Mains voltage L-conductor<br>Mains voltage L-conductor<br>Mains voltage L-conductor<br>Mains voltage N-conductor<br>Connection of the earth conductor                                                                                                    |
|----------------------------------------------------------------------------------------------------|----------------------------------------------------------------------------------------------------|
| Terminal X1<br>X1 / L:<br>X1 / N:<br>X1 / L1:<br>X1 / L1:<br>X1 / 32:<br>X1 / N:<br>X1 / N:<br>X1 / N:<br>X1 / 52:<br>X1 / 51:<br>X1 / 55: | Mains voltage L-conductor (230V / 50 Hz)<br>Mains voltage N-conductor (230V / 50 Hz)<br>Fused L-connection for the autotransformer<br>Fused L-connection for the highest AC fan level<br>Switched L-connection for the autotransformer control contactor<br>N-conductor of the autotransformer contactor<br>N-conductor of the autotransformer<br>Connection of the motor neutral conductor<br>Connection of the motor phase.                            |
| X1 / 55:<br>X1 / 54:<br>X1 / 53:<br>X1 / N:<br>X1 / N:<br>X1 / 9:<br>X1 / 7:                                                               | <ul> <li>Connection of the transformer tapping with the highest voltage (e.g. 230 V).</li> <li>Connection of the transformer tapping with the 2nd highest voltage (e.g. 180 V).</li> <li>Connection of the transformer tapping with the lowest voltage (e.g. 100 V).</li> <li>N-conductor for the heating level contactor</li> <li>Connection of the contactor for heating level 1.</li> <li>Connection of the contactor for heating level 2.</li> </ul> |
| <u>Terminal X2</u><br>X2/PE:                                                                                                    | Connection of the earth conductor.                                                                                                    |
| <u>Terminal X3</u><br>X3 / 16 & 17:<br>X3 / 20 & 21:<br>X3 / 22 & 23:                                                                      | Input for the 50° floating thermal contacts to control the run-on.<br>Input for the 60°floating thermal contacts to reduce the heating<br>level in the case of excess temperature.<br>Input for the 170°floating thermal contacts to switch the device<br>off in the case of excess temperature.                                                                                                    |
| <u>Terminal X4</u><br>X4 / 1 & 2:<br>X4 / 1 & 2:                                                                                           | Bus connection for a master or slave with reverse polarity protection.<br>Bus connection for a master or slave with reverse polarity protection.                                                                                                    |

#### 9.7 Setting the slave addresses

Slave devices can be clearly identified in the Bus network using an address. The address is set using the DIP switch on the power electronics.

| Address | Switch position |
|---------|-----------------|
| 1       |                 |
| 2       |                 |
| 3       |                 |
| 4       |                 |
| 5       |                 |
| 6       |                 |
| 7       |                 |
| 8       |                 |

Switch position down:
On

Four position DIP switch:
1 2 3 4

Before a new slave address can be assigned to a slave device, the device must be completely disconnected from the mains voltage and be free from current.

After changing the address of a slave device, all devices in the same network must likewise be restarted, because the correct operation of the system is otherwise not guaranteed.

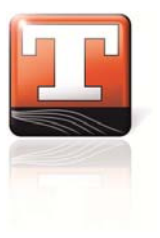

Notes:

## Notes:

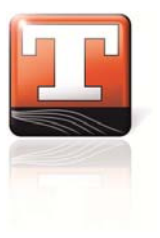

Notes:

# www.teddington.de

#### Teddington Luftschleieranlagen GmbH

Industriepark Nord 42 • D-53567 Buchholz (Mendt) • Tel.: + 49(2683)9694-0 • Fax: + 49(2683)9694-50 • E-Mail: verkauf@teddington.de • www.teddington.de

CE

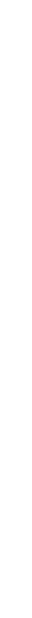